## TUTORIAL TÉCNICO

## Reset temporário de senha

0 0 0 Ο

## **TUTORIAL TÉCNICO**

0 0 0 Ο

0 Ο Ο Ο

## **RESET TEMPORÁRIO**

#### Caso tenha esquecido a senha master ou a senha do instalador, o que fazer?

- 1. Desligue a central da rede AC e da bateria;
- 2. Coloque os bornes onde se liga a sirene em curto-circuito; (Imagem abaixo)
- 3. Ligue a central na rede AC ou bateria, (AMT 4010 SMART Somente rede AC);
- 4. Por 30 segundos a senha Master voltará a ser 1234 e a senha do Instalador voltará a ser 9090.

Durante esse período, é possível entrar no modo de programação e alterar novamente a senha master e/ou a senha do instalador.

### **Comandos usados para alterar a senha:**

Enter + Senha de Instalador (Padrão de fabrica "9090") Enter + 20 + 62 + Senha Nova + Enter

Enter + Senha Master (Padrão de fabrica "1234") Enter + 20 + 00 + Senha Nova + Enter

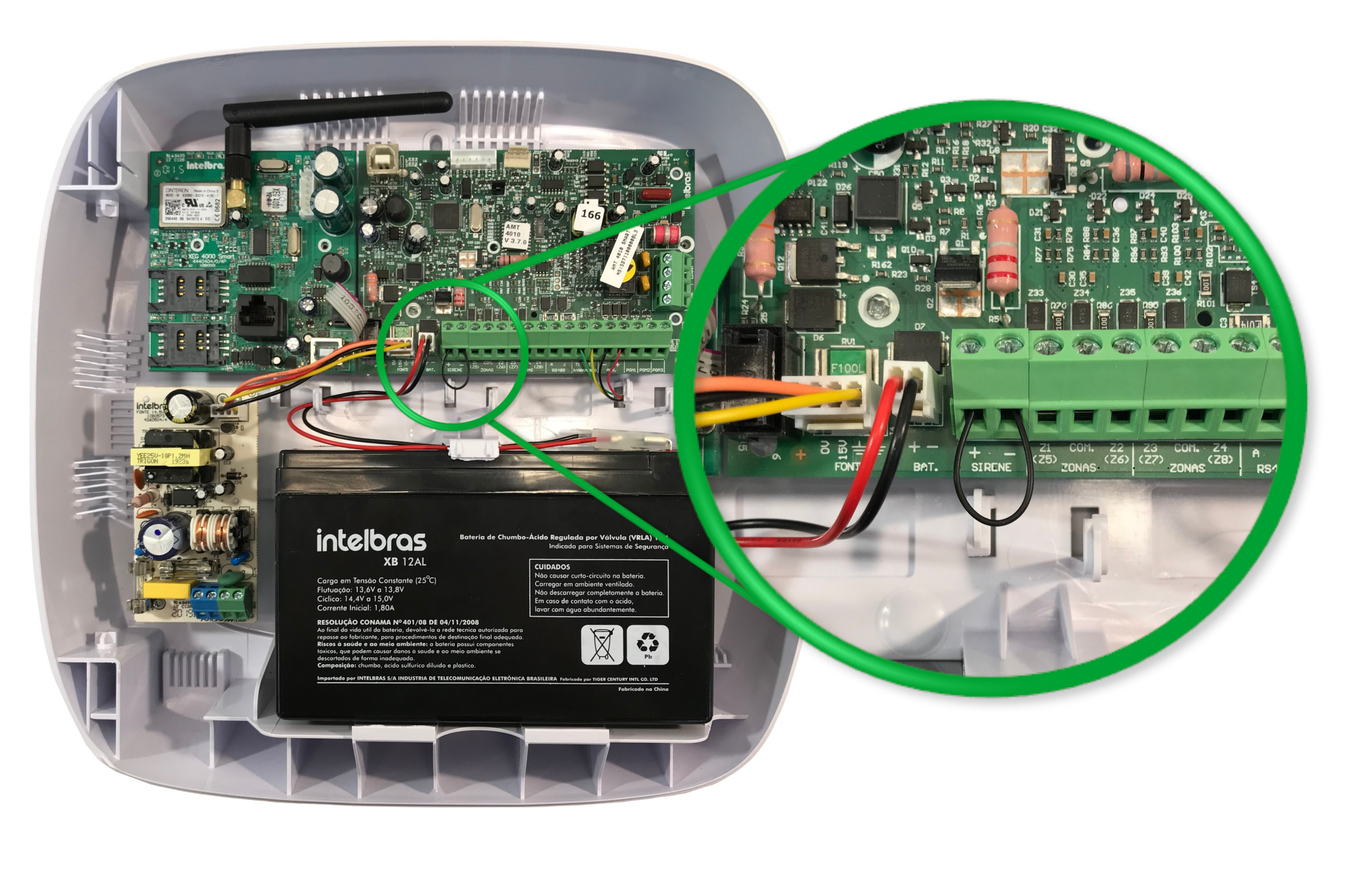

#### Suporte a clientes: intelbras.com/pt-br/contato/suporte-tecnico/

Vídeo tutorial: <u>youtube.com/IntelbrasBR</u>

0 0 0 Ο

O O O

## **TUTORIAL TÉCNICO**

O O O O

Ο 0 0 0

## **RESET TEMPORÁRIO**

Caso tenha esquecido a senha master ou a senha do instalador, o que fazer?

- 1. Desligue a central da rede AC e da bateria;
- 2. Coloque os bornes onde se liga a sirene em curto-circuito; (Imagem abaixo)
- 3. Ligue a central na rede AC ou na bateria;
- 4. Por 30 segundos a senha Master voltará a ser 1234 e a senha do Instalador voltará a ser 9090.

Durante esse período, é possível entrar no modo de programação e alterar novamente a senha master e/ou a senha do instalador.

### **Comandos usados para alterar a senha:**

Enter + Senha de Instalador (Padrão de fabrica "9090") Enter + 20 + 62 + Senha Nova + Enter

Enter + Senha Master (Padrão de fabrica "1234") Enter + 20 + 00 + Senha Nova + Enter

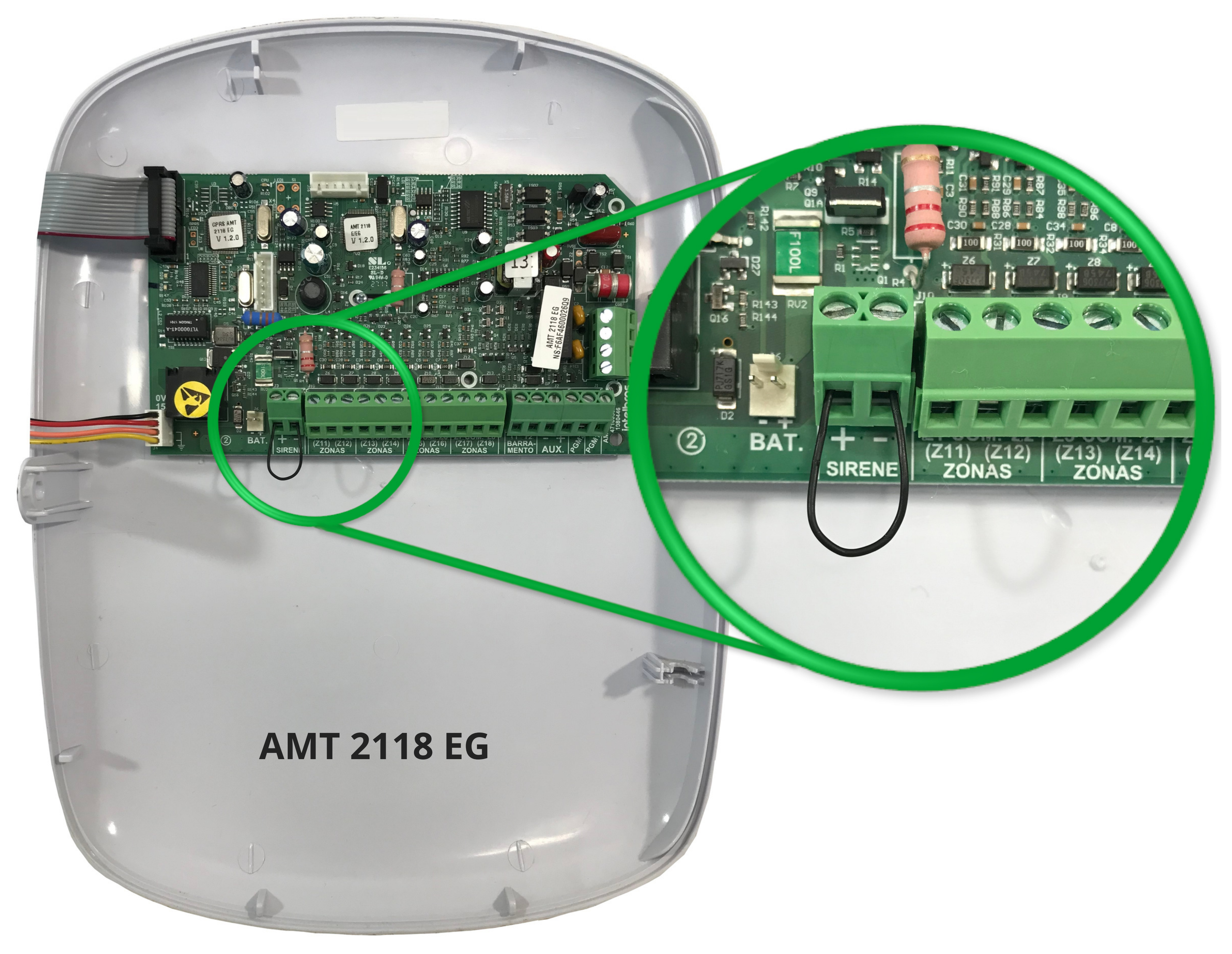

#### Suporte a clientes: intelbras.com/pt-br/contato/suporte-tecnico/ Vídeo tutorial: <u>youtube.com/IntelbrasBR</u>

0 0 0 0

0 0 0

## **TUTORIAL TÉCNICO**

0 0 0 0

Ο 0 0 0

## **RESET TEMPORÁRIO**

Caso tenha esquecido a senha master ou a senha do instalador, o que fazer?

- 1. Desligue a central da rede AC e da bateria;
- 2. Coloque os bornes onde se liga a sirene em curto-circuito; (Imagem abaixo)
- 3. Ligue a central na rede AC;

4. Por 30 segundos a senha Master voltará a ser 1234 e a senha do Instalador voltará a ser **9090**.

Durante esse período, é possível entrar no modo de programação e alterar novamente a senha master e/ou a senha do instalador.

### **Comandos usados para alterar a senha:**

Prog + Senha de Instalador (Padrão de fabrica "9090") Prog + 20 + 62 + Senha Nova + Enter

Prog + Senha Master (Padrão de fabrica "1234") Prog + 20 + 00 + Senha Nova + Enter

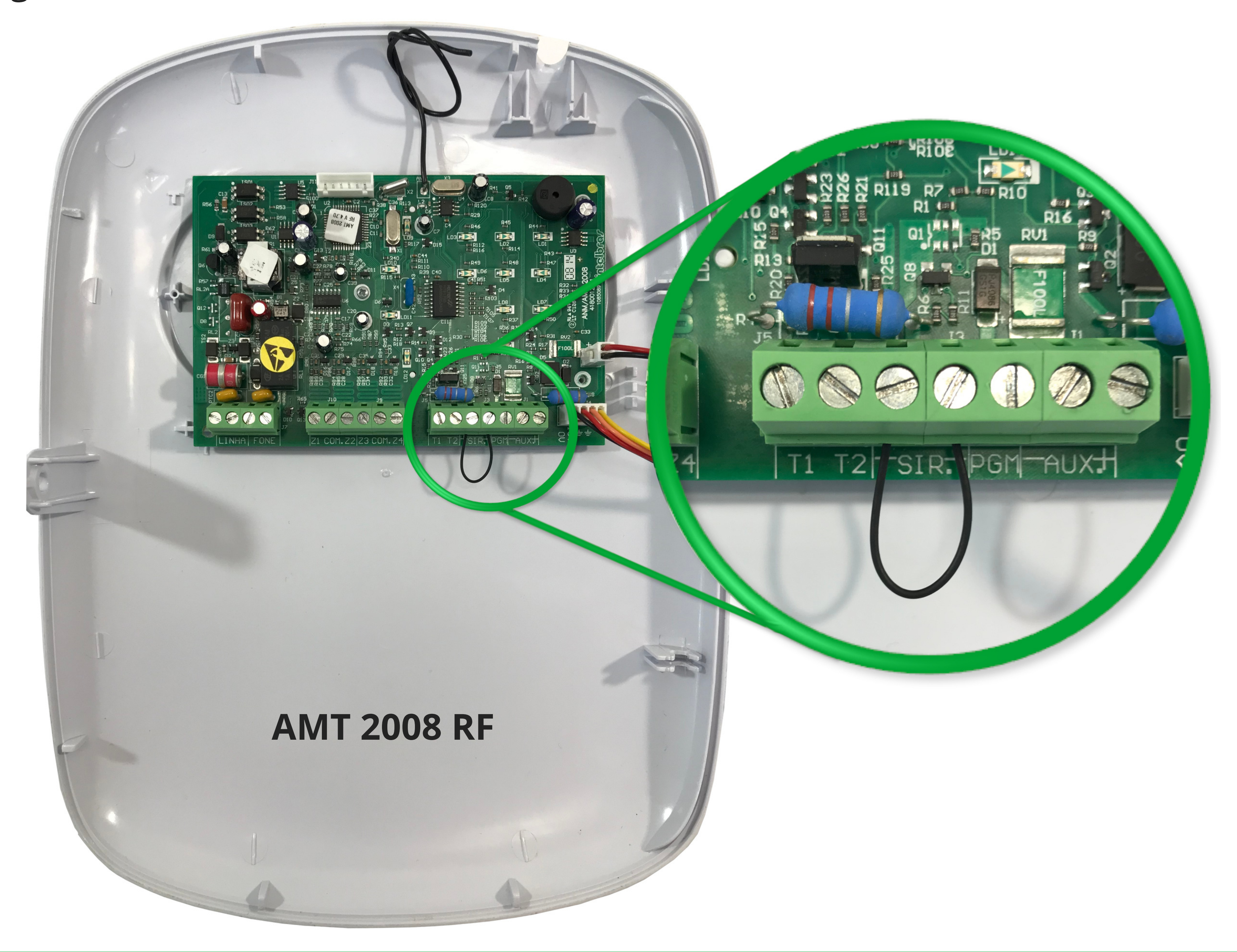

#### Suporte a clientes: intelbras.com/pt-br/contato/suporte-tecnico/ Vídeo tutorial: <u>youtube.com/IntelbrasBR</u>

0 0 0 0

0 0 0

## **TUTORIAL TÉCNICO**

0 0 0 0

Ο 0 0 0

## **RESET TEMPORÁRIO**

Caso tenha esquecido a senha master ou a senha do instalador, o que fazer?

- 1. Desligue a central da rede AC e da bateria;
- 2. Coloque os bornes onde se liga a sirene em curto-circuito; (Imagem abaixo)
- 3. Ligue a central na rede AC ou na bateria;
- 4. Por 30 segundos a senha Master voltará a ser 1234.

Durante esse período, é possível entrar no modo de programação e alterar novamente a senha master.

#### **Comandos usados para alterar a senha:**

Prog + Senha Master (Padrão de fabrica "1234") Prog + 20 + 0 + Senha Nova + Enter

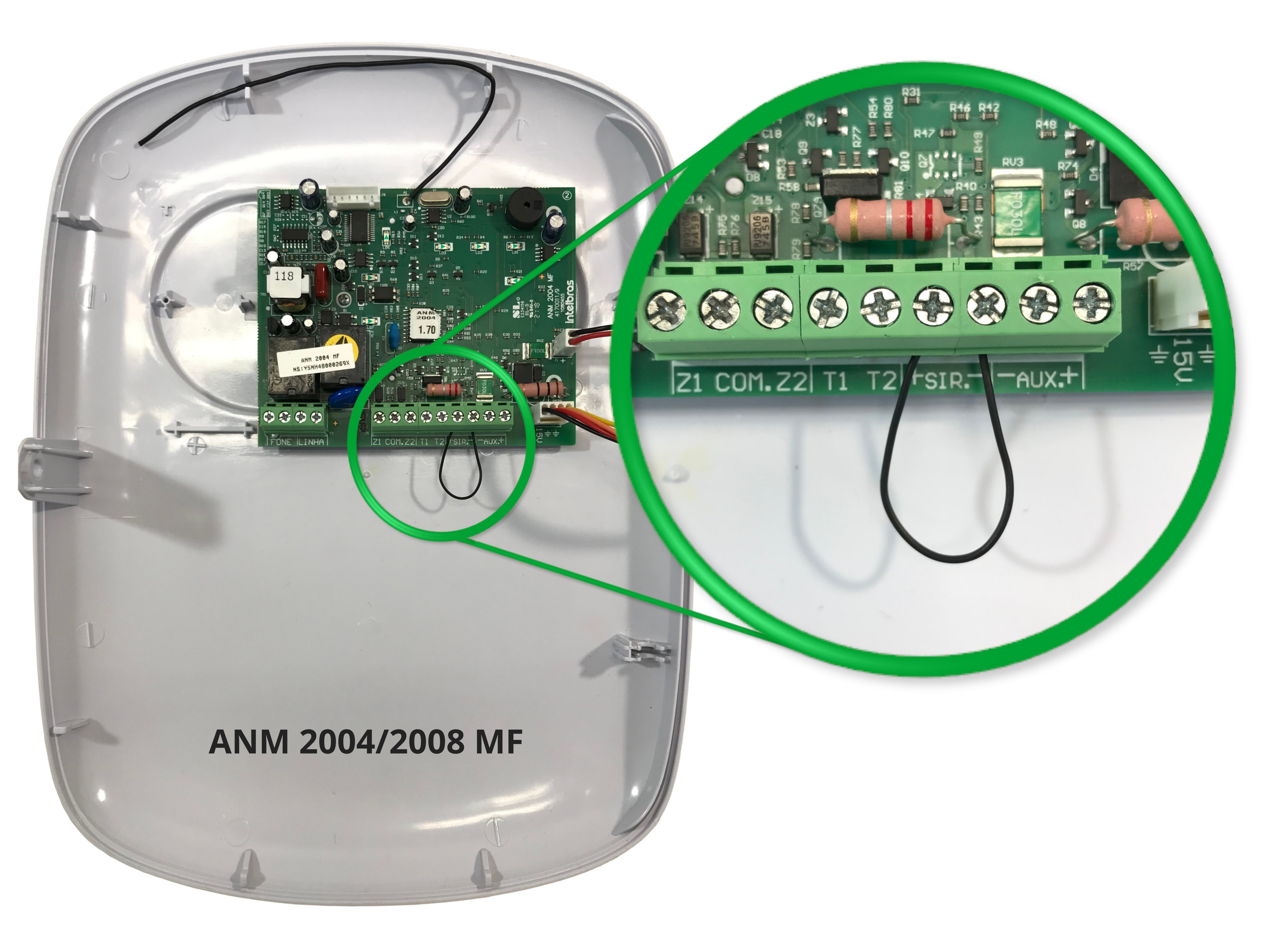

Suporte a clientes: <u>intelbras.com/pt-br/contato/suporte-tecnico/</u> Vídeo tutorial: <u>youtube.com/IntelbrasBR</u>

## 

## 

## O O O O

# 

## intelbras.com/pt-br/contato/suporte-tecnico/